## Panel użytkownika

W menu głównym Comarch DMS znajduje się przycisk otwierający okno Panel użytkownika. Panel użytkownika zawiera trzy zakładki:

- Lista dokumentów
- Szczegóły dokumentu
- Konfiguracja (zakładka jest widoczna gdy skonfigurowano spółkę Comarch ERP Altum)

Na zakładce *Lista dokumentów* operator ma możliwość ustawienia własnego zestawu kolumn na liście dokumentów. Widoczność i szerokości kolumn mogą być ustawiane dla listy wszystkich dokumentów oraz dla listy w ramach każdego zdefiniowanego typu obiegu.

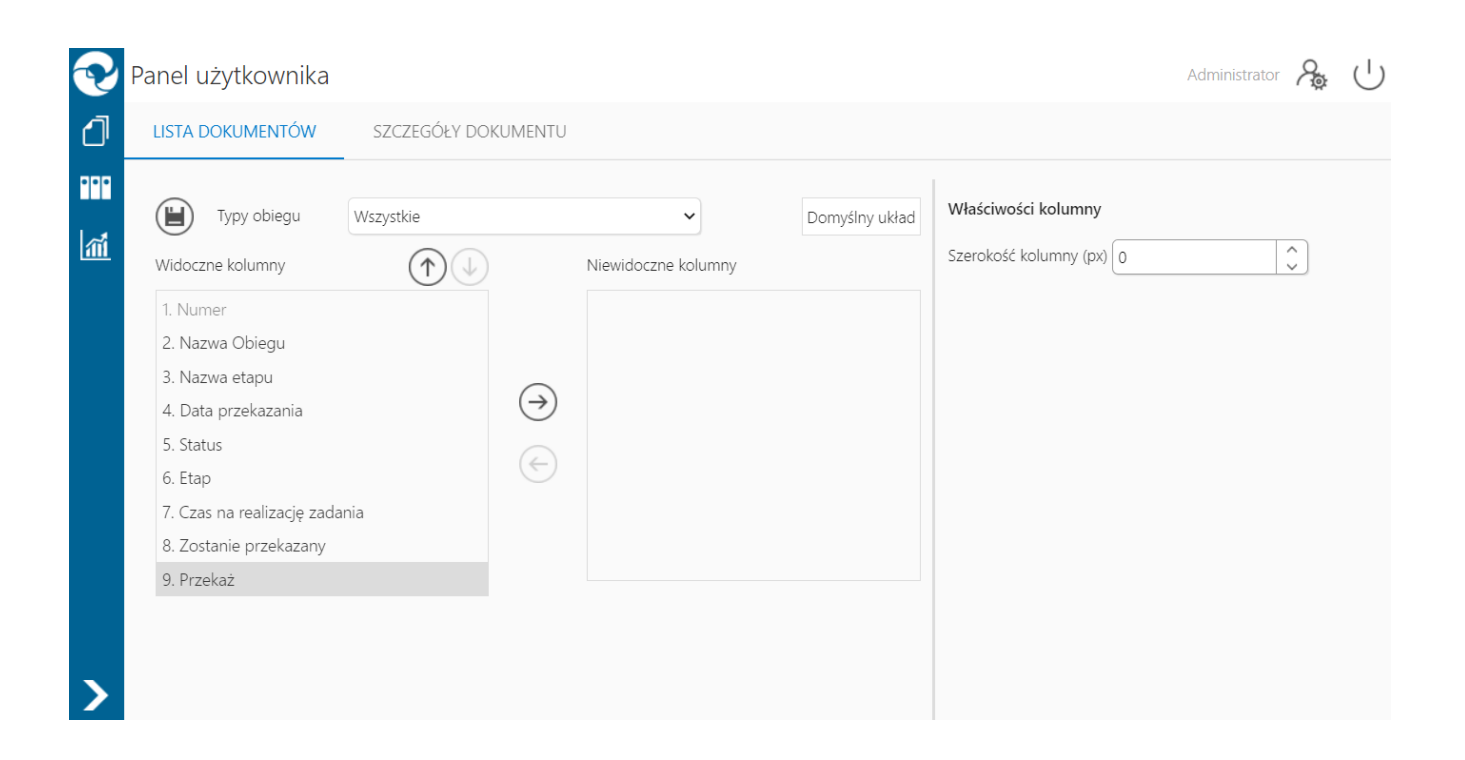

Okno 'Panel użytkownika', zakładka lista dokumentów

Na zakładce Lista dokumentów znajdują się elementy:

— zapisanie ustawionego zestawu kolumn

Typy obiegu — w polu należy wskazać typ obiegu, dla którego będzie definiowany zestaw kolumn

Domyślny układ – za pomocą przycisku można przywrócić domyślny układ kolumn

← → \_ za pomocą przycisków można przenieść kolumnę pomiędzy listami kolumn widocznych i niewidocznych.

Oprócz ustawień widoku list dokumentów na zakładce dostępny jest panel *Właściwości kolumny*, na którym operator może zmienić szerokość wyświetlanej kolumny, wartość należy podać w pikselach (px) w polu *Szerokość kolumny*. Zmiana szerokości kolumny nie jest możliwa dla kolumny Numer.

Na zakładce Szczegóły dokumentu znajdują się ustawienia:

- Przekazanie dokumentu parametr odpowiada za to, czy po przekazaniu dokumentu zostanie wyświetlony przekazany dokument, następny dokument z listy, czy lista dokumentów
- Tryb pełnoekranowy parametr odpowiada za domyślne wyświetlanie karty obiegu w trybie pełnoekranowym (karta obiegu oraz przekazanie dokumentu wyświetlane są na osobnych zakładkach) lub w trybie standardowym (karta obiegu i przekazanie wyświetlane są w jednym oknie)
- Prezentacja sekcji nowy parametr związany z wprowadzonymi sekcjami na karcie obiegu. Parametr przyjmuje wartości:
  - Ostatnio ustawione sekcje na karcie obiegu wyświetlane są zgodnie z ostatnim ustawieniem dokonanym przez operatora na dokumencie danego typu.
  - Zawsze zwinięte sekcje na wszystkich dokumentach wyświetlanych przez operatora będą zwinięte
  - Zawsze rozwinięte sekcje na wszystkich dokumentach wyświetlanych przez operatora będą rozwinięte

| <b>P</b> | Panel użytkownika                    |                        | Administrator 🎘 ( |
|----------|--------------------------------------|------------------------|-------------------|
| ₫        | LISTA DOKUMENTÓW SZCZEGÓŁY DOKUMENTU |                        |                   |
|          |                                      |                        |                   |
| 1111     | Przekazanie dokumentu                |                        | <b></b>           |
|          | Po przekazaniu dokumentu             | Pozostań na dokumencie | ~                 |
|          | Tryb pełnoekranowy                   |                        |                   |
|          | Tryb pełnoekranowy                   | Nie                    | ~                 |
|          | Prezentacja sekcji                   |                        |                   |
|          | Dla wszystkich typów obiegów:        | Ostatnio ustawione     | ~                 |
|          |                                      |                        |                   |
|          |                                      |                        |                   |
| >        |                                      |                        |                   |
| -        |                                      |                        |                   |

Panel użytkownika w aplikacji desktop, zakładka Szczegóły dokumentu

Na zakładce *Konfiguracja* znajdują się ustawienia:

- Uruchom ERP Altum w tle parametr odpowiadający za to czy Comarch ERP Altum będzie uruchamiany w tle podczas włączania Comarch DMS, czy podczas pierwszego wywołania okien Altum (Lista artykułów, kontrahentów, dokumentów) z poziomu Comarch DMS.
  - TAK oznacza, że system Comarch ERP Altum zostanie uruchomiony w tle podczas uruchamiania Comarch DMS,
  - NIE oznacza, że system Comarch ERP Altum zostanie uruchomiony w tle podczas pierwszego wywołania okien Altum (Lista artykułów, kontrahentów, dokumentów) z poziomu Comarch DMS.

Wskazówka

W celu skrócenia czasu podnoszenia formatek Comarch ERP Altum z poziomu Comarch DMS zalecane jest korzystanie z ustawienia

#### 'TAK' w parametrze 'Uruchom ERP Altum w tle'.

|                       | a                   |              |     | , |   |
|-----------------------|---------------------|--------------|-----|---|---|
| LISTA DOKUMENTÓW      | SZCZEGÓŁY DOKUMENTU | KONFIGURACJA |     |   |   |
|                       |                     |              |     |   |   |
|                       |                     |              |     |   |   |
| System ERP            |                     |              |     |   |   |
| Uruchom Comarch ERP A | ltum w tle          |              | Tak |   | • |
|                       |                     |              |     |   |   |
|                       |                     |              |     |   |   |
|                       |                     |              |     |   |   |
|                       |                     |              |     |   |   |
|                       |                     |              |     |   |   |
|                       |                     |              |     |   |   |
|                       |                     |              |     |   |   |
|                       |                     |              |     |   |   |
|                       |                     |              |     |   |   |
|                       |                     |              |     |   |   |

Zakładka Konfiguracja w panelu użytkownika, gdy utworzono spółkę współpracująca z Comarch ERP Altum

# Manager dokumentów w aplikacji serwerowej (dawna aplikacja web)

Uwaga

W wersji 2025.1.0 w ramach pliku Web.config dodano klucz <add key="LegacyDocumentManagerAccess" value="false" />, który umożliwia dostęp do Menadżera dokumentów w aplikacji serwerowej pomimo braku możliwości pracy w aplikacji serwerowej. Klucz może przyjmować wartości:

- False wartość domyślna; w takim przypadku Menadżer dokumentów w aplikacji serwerowej nie jest dostępny, a po przejściu do adresu aplikacji serwerowej wyświetlany jest komunikat "Ta wersja aplikacji Comarch DMS Web nie jest już dostępna";
- True jeśli w ramach klucza wprowadzono taką wartość, wówczas Menadżer dokumentów w aplikacji serwerowej jest dostępny, a po przejściu do adresu aplikacji serwerowej operator może się zalogować – zostanie wówczas otwarte okno, w ramach którego dostępna jest jedynie zakładka "Manager dokumentów"

| 💎 Ma       | anager dokumentów | +1 | Szukaj  |               | 788              |               |        |              | Administrator 🕛 |
|------------|-------------------|----|---------|---------------|------------------|---------------|--------|--------------|-----------------|
| $\uparrow$ | $\downarrow$      | <  |         |               |                  |               |        |              |                 |
|            | E Dokumenty       |    | Nazwa   | Data modyfika | cji Zmodyfikował | Liczba wersji | Status | Rozszerzenie | Rozmiar         |
|            |                   |    |         |               |                  |               |        |              |                 |
|            |                   |    |         |               |                  |               |        |              |                 |
|            |                   |    |         |               |                  |               |        |              |                 |
|            |                   |    |         |               |                  |               |        |              |                 |
|            |                   |    |         |               |                  |               |        |              |                 |
|            |                   |    |         |               |                  | Brak plików   |        |              |                 |
|            |                   |    |         |               |                  |               |        |              |                 |
|            |                   |    |         |               |                  |               |        |              |                 |
|            |                   |    |         |               |                  |               |        |              |                 |
|            |                   |    |         |               |                  |               |        |              |                 |
| >          |                   |    |         |               |                  |               |        |              |                 |
| Okno       | Managera          | do | kumentó | ów z          | aplikac          | ji ser        | werowe | j — w        | wersji          |

Okno Managera dokumentów z aplikacji serwerowej – w wersji 2025.1.0, jeśli <add key="LegacyDocumentManagerAccess" value="true" />

Z poziomu aplikacji serwerowej (dawnej aplikacji web) operator

posiadający uprawnienia do pracy z Managerem dokumentów ma możliwość:

- Podglądu struktury katalogów, do których jest uprawniony
- Przeglądania katalogów zgodnie z uprawnieniami nadanymi w aplikacji desktop
- Zmiany nazwy i usuwania katalogów oraz plików
- Pobrania dokumentów przechowywanych w managerze
- Dodawanie katalogów
- Dodawanie dokumentów
- Zarządzanie właściwościami katalogów i dokumentów

| 😯 Manager dokumentów 🛛 🕂 | Szukaj                         | 7 7                | ⊗ ==          |               |        | (Default company) Adn | ninistrator 🔗 🕛 |
|--------------------------|--------------------------------|--------------------|---------------|---------------|--------|-----------------------|-----------------|
|                          | 1 Dokumenty                    |                    |               |               |        |                       |                 |
| Dokumenty                | Nazwa                          | Data modyfikacji   | Zmodyfikował  | Liczba wersji | Status | Rozszerzenie          | Rozmiar         |
| Contracts                | Faktury                        | 2022-5-16 10:04:13 | Administrator |               |        |                       |                 |
| Invoices                 | burnowy                        | 2022-5-16 10:04:25 | Administrator |               |        |                       |                 |
|                          | 🕒 Okno logowania d <sub></sub> | 2022-5-16 10:04:51 | Administrator | 1             |        | .docx                 | 0.23 MB         |
|                          |                                |                    |               |               |        |                       |                 |
|                          |                                |                    |               |               |        |                       |                 |
|                          |                                |                    |               |               |        |                       |                 |
|                          |                                |                    |               |               |        |                       |                 |
|                          |                                |                    |               |               |        |                       |                 |
|                          |                                |                    |               |               |        |                       |                 |
|                          |                                |                    |               |               |        |                       |                 |
|                          |                                |                    |               |               |        |                       |                 |
|                          |                                |                    |               |               |        |                       |                 |
|                          |                                |                    |               |               |        |                       |                 |
|                          |                                |                    |               |               |        |                       |                 |
|                          |                                |                    |               |               |        |                       |                 |
| ×                        |                                |                    |               |               |        |                       |                 |
|                          |                                |                    |               |               |        |                       |                 |

Okno Managera dokumentów w aplikacji serwerowej

– dodanie nowego dokumentu

#### – dodanie nowego katalogu

— wyszukiwarka, po wpisaniu frazy wyświetlone zostaną dokumenty i katalogi, które w nazwie zawierają wpisaną frazę

- wyświetla menu z filtrami

- Pokaż archiwalne włączenie filtra spowoduje wyświetlenie dokumentów archiwalnych na liście dokumentów
- Ukryj katalogi włączenie filtra spowoduje, że w zawartości katalogu prezentowane będą wyłącznie dokumenty

– usuwa wszystkie zastosowane filtry na liście, włącznie z frazą wyszukiwania.

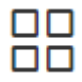

**[**+]

– przełącza widok zawartości katalogu na duże ikony

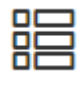

– przełącza widok zawartości katalogu na listę pozycji

Polecenia pobrania dokumentu, otwarcia katalogu, zmiany nazwy czy usunięcia dokumentu lub katalogu dostępne są w menu

wyświetlanym po kliknięciu w ikonę wyświetlaną obok nazwy dokumentu lub katalogu, po ustawieniu kursora myszki na nazwie.

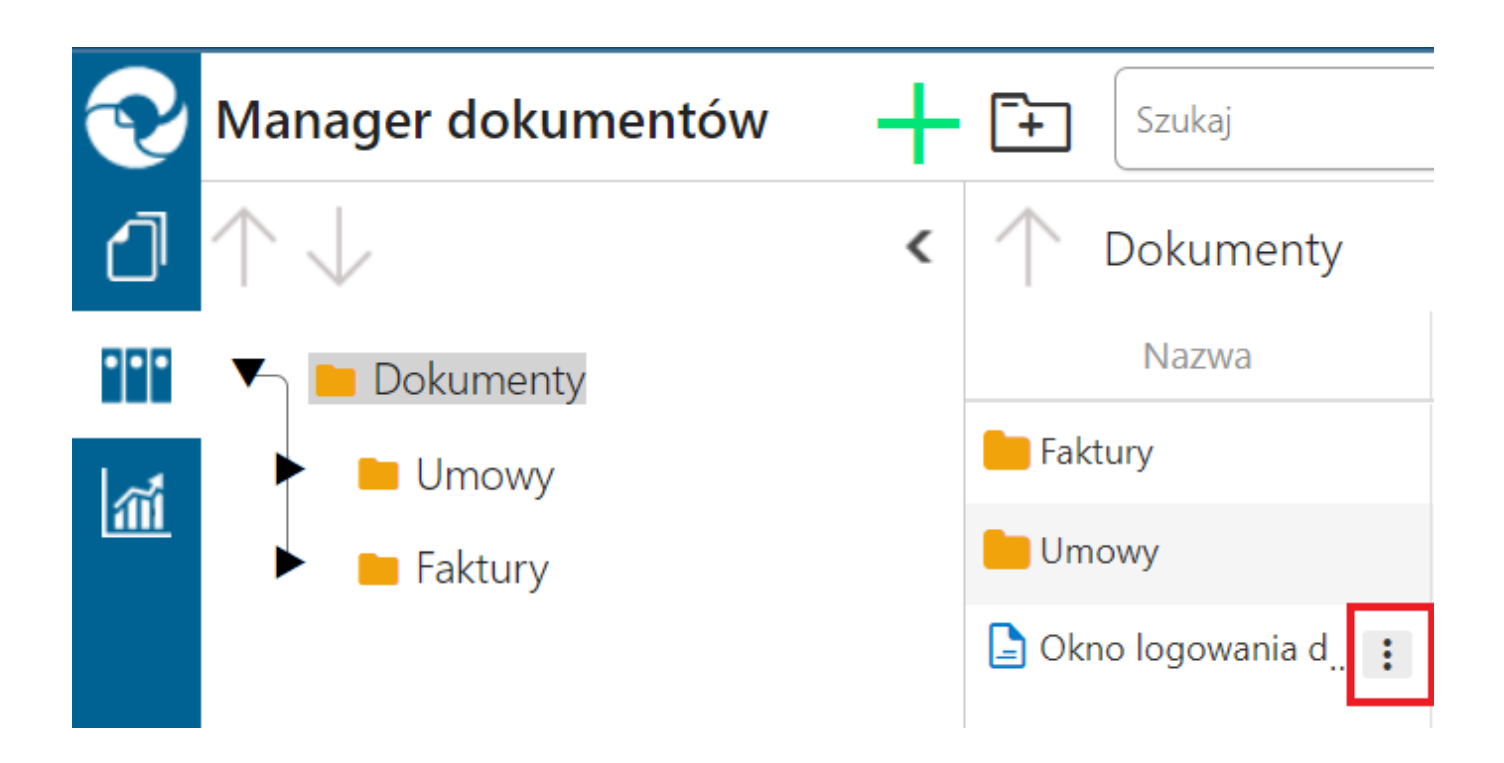

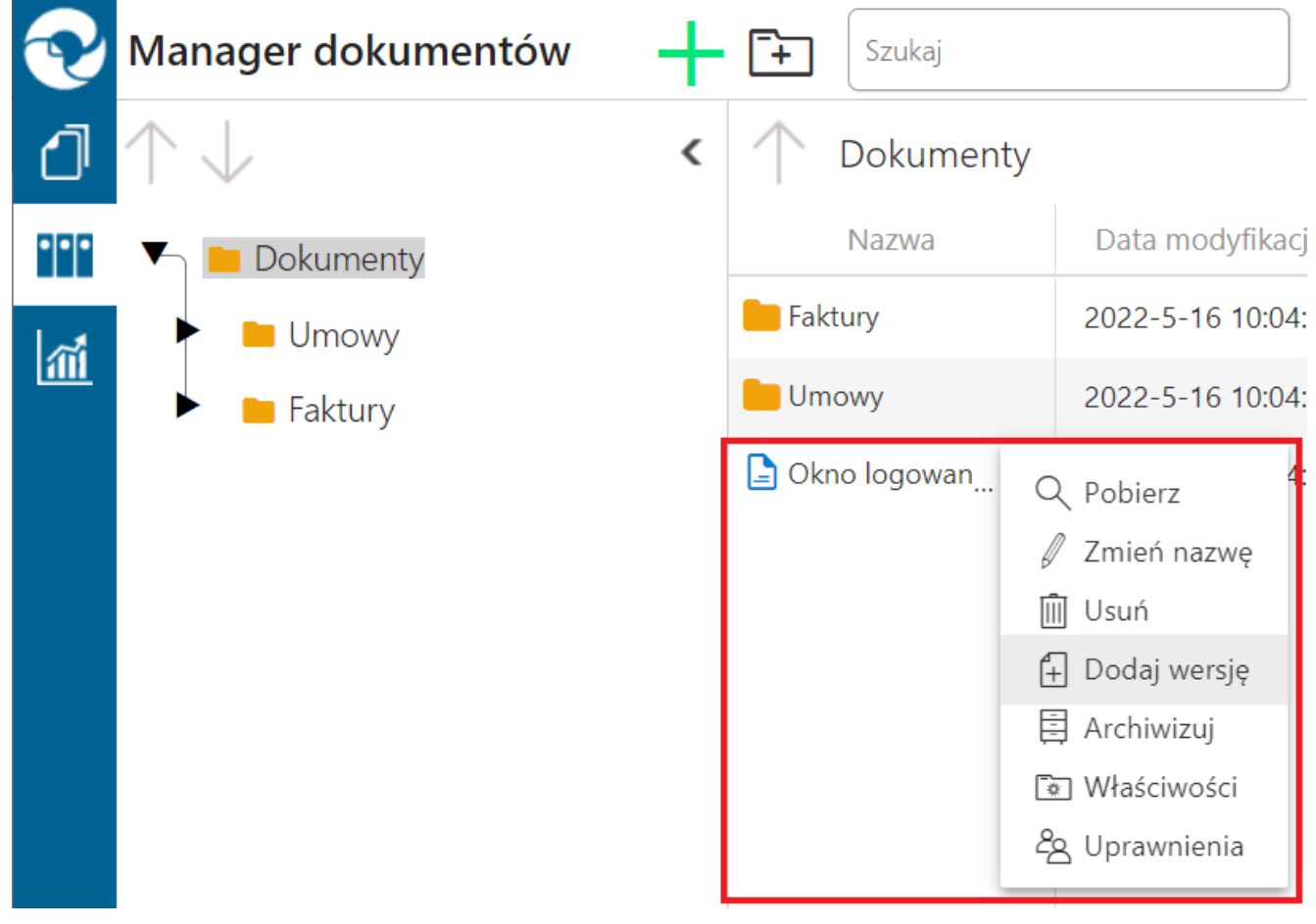

Menu poleceń możliwych do zastosowania na dokumentach.

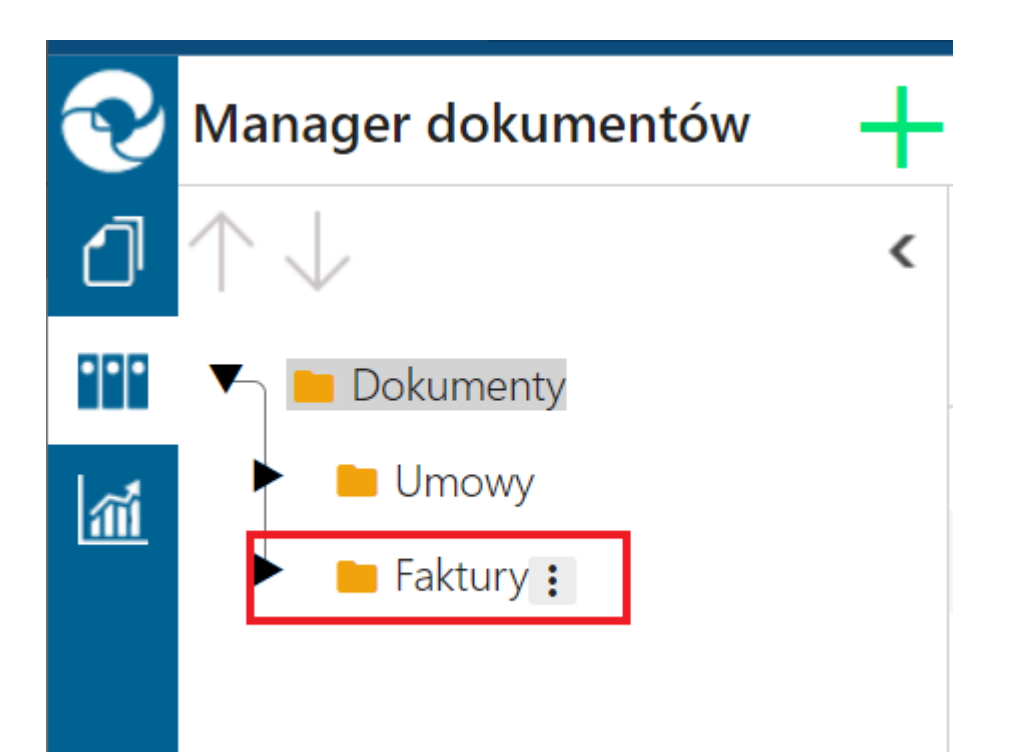

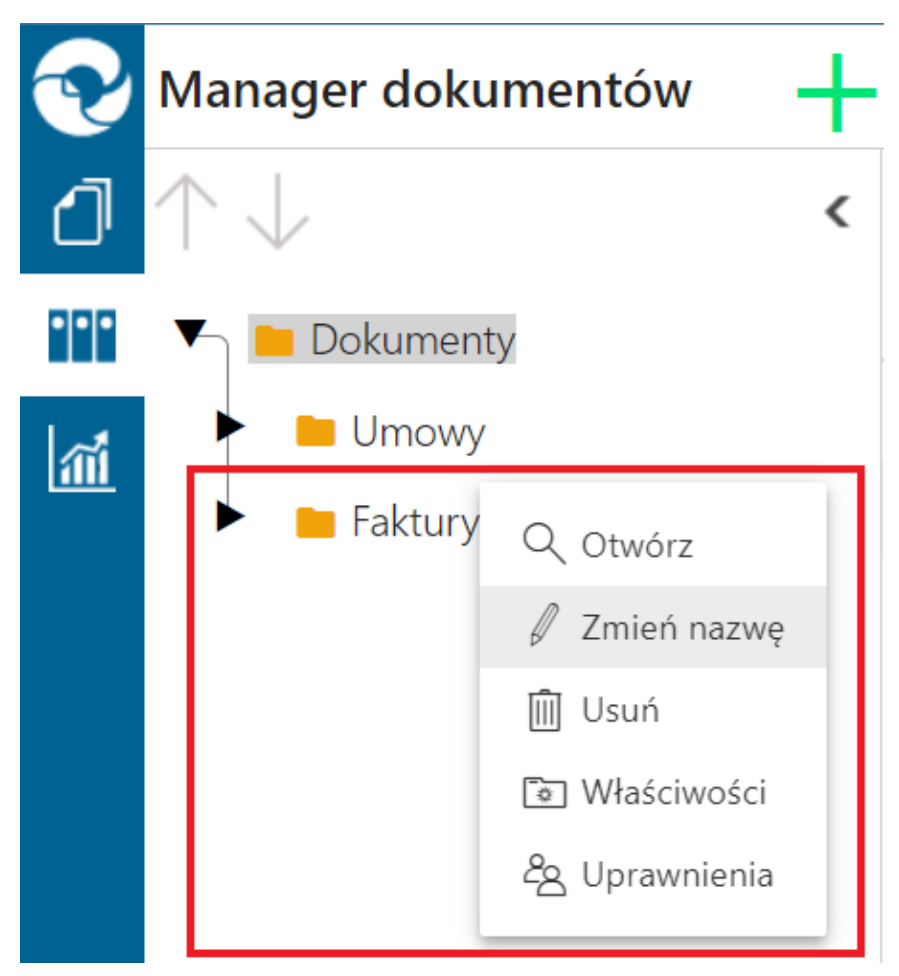

Menu poleceń możliwych do zastosowania na katalogach

#### Właściwości katalogu

| Dokumenty                                |               |                   |                 |                         |                         |
|------------------------------------------|---------------|-------------------|-----------------|-------------------------|-------------------------|
| Nazwa:                                   | Faktury       |                   |                 |                         |                         |
| Utworzono:                               | 2022-5-4 12:3 | 35:07 przez Admir | nistrato        | r                       |                         |
| Zmodyfikowany:                           | 2022-5-4 12:3 | 35:07 przez Admir | nistrato        | r                       |                         |
| Wersjonowanie                            |               |                   |                 |                         |                         |
| Włącz archiwizację                       |               |                   |                 |                         |                         |
| Zastosuj na dokumentach p<br>do katalogu | rzypisanych   | Zastosuj na<br>ka | dokun<br>talogu | nentach p<br>i podkatal | rzypisanych do<br>logów |
|                                          |               |                   |                 |                         |                         |
|                                          |               |                   |                 | OK                      | Anuluj                  |

Okno Właściwości katalogu w aplikacji serwerowej

| Właściwości dokumentu |                                        |        |
|-----------------------|----------------------------------------|--------|
| Dokumenty             |                                        |        |
| Nazwa:                | Okno logowania do CEE                  |        |
| Utworzono:            | 2022-5-16 10:04:46 przez Administrator |        |
| Zmodyfikowany:        | 2022-5-16 10:04:51 przez Administrator |        |
| Wersja:               | 1                                      |        |
| Wersjonowanie         |                                        |        |
| Włącz archiwizację    |                                        |        |
|                       |                                        |        |
|                       | OK                                     | Anuluj |

Okno właściwości dokumentu w aplikacji serwerowej

### Raporty i dashboardy

Funkcjonalność umożliwia przeglądanie danych w formie graficznej – dashboardów oraz danych w formie wydruków – raportów. Dostęp do dashboardów i raportów posiadają operatorzy, którym nadano uprawnienia w aplikacji stacjonarnej na zakładce Ustawienia w oknie Kreator raportów i dashboardów.

Raporty i dashboardy prezentowane są na rozwijanej liście, po

kliknięciu na ikonę [Raporty i dashboardy] w menu bocznym aplikacji.

W wyświetlonym oknie prezentowane są raporty i dashboardy dostępne dla zalogowanego operatora.

Istnieje możliwość drukowania oraz eksportu dasboardów do plików typu: pdf, xls, a także do plików graficznych. Raporty mogą być eksportowane do plików typu m.in.: pdf, xls, xlsx, csv.

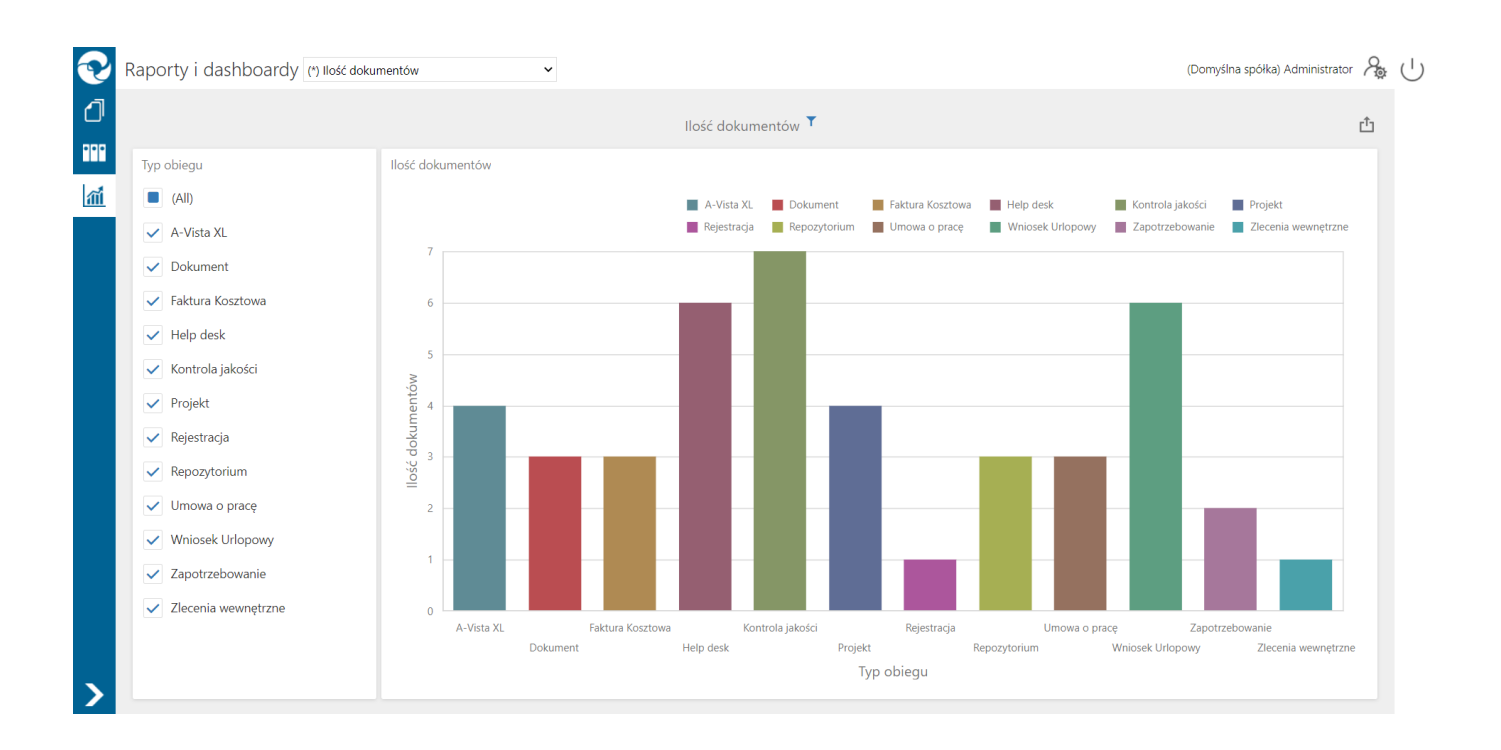

### Podgląd przykładowego dashboardu "Ilość dokumentów"

| <b>3</b> Q | 🖌 🗐 🖓 Pag       | je 1 🔹              | of 1 🖻        | 🖂 🗐 🛱 PDF 🔻          |                                                     |             |           |            |
|------------|-----------------|---------------------|---------------|----------------------|-----------------------------------------------------|-------------|-----------|------------|
|            | 2018-10-09 13:  | 17:33               |               |                      | St                                                  | trona 1 z 1 | DocumentI | ſd         |
|            | Historia z      | mian doku           | mentu:        | HZ/5/9/2018          |                                                     |             | 7640      | set Submit |
|            | 2018-09-24 16:1 | 5:44 modyfikov      | vane przez: A | nna Kowalska w eta   | pie: Rejestracia                                    |             |           |            |
|            | Nazwa pola      | Nazwa kol.          | Nr wiersza    | Wartość przed zmianą | Wartość po zmianie                                  | Akcja       |           |            |
|            | Tabela          | faktura             | 1             | FZ-18/2/12           | FZ-29/7/1/00W                                       | Mod.        |           |            |
|            | Tabela          | JM                  | 1             | szt.                 | m^2                                                 | Mod.        |           |            |
|            | Tabela          | Liczba              | 1             | 123.4600             | 878.0000                                            | Mod.        |           |            |
|            | Tabela          | Wartość             | 1             | 1                    | 0                                                   | Mod         |           |            |
|            | Tabela          | logiczna            | 2             |                      | 12 0000                                             | Mod         |           |            |
|            | Tabela          | Opic                | 2             | 0000                 | 12.000                                              | Mod.        |           |            |
|            | Tabela          | Wartość<br>logiczna | 2             | 0                    | 1                                                   | Mod.        |           |            |
|            | 2018-09-24 16:1 | 4:08 modyfikov      | vane przez: A | nna Kowalska w eta   | pie: Rejestracja                                    |             |           |            |
|            | Nazwa pola      | Nazwa kol.          | Nr wiersza    | Wartość przed zmianą | Wartość po zmianie                                  | Akcja       |           |            |
|            | Tabela          | Data i czas         | 1             |                      | 2018-09-24 00:00:00                                 | Dod.        |           |            |
|            | Tabela          | faktura             | 1             |                      | FZ-18/2/12                                          | Dod.        |           |            |
|            | Tabela          | JM                  | 1             |                      | szt.                                                | Dod.        |           |            |
|            | Tabela          | Kontrahent          | 1             |                      | [PPHUORION] P.P.H.U. ORION                          | Dod.        |           |            |
|            | Tabela          | Liczba              | 1             |                      | 123.4600                                            | Dod.        |           |            |
|            | Tabela          | Opis                | 1             |                      | AAA                                                 | Dod.        |           |            |
|            | Tabela          | powiązany<br>proces | 1             |                      | FKK/104/3/2018                                      | Dod.        |           |            |
|            | Tabela          | Towar               | 1             |                      | [MONITOR 23"] Monitor 23" XYZ                       | Dod.        |           |            |
|            | Tabela          | Wartość<br>logiczna | 1             |                      | 1                                                   | Dod.        | ÷         |            |
|            | Tabela          | Data i czas         | 2             |                      | 2018-09-20 00:00:00                                 | Dod.        |           |            |
|            | Tabela          | faktura             | 2             |                      | FZ-18/2/14                                          | Dod.        |           |            |
|            | Tabela          | ML                  | 2             |                      | karton                                              | Dod.        |           |            |
|            | Tabela          | Kontrahent          | 2             |                      | [POWER_FIT] Power FIT - siłownia,<br>fitness, basen | Dod.        |           |            |
|            | Tabela          | Liczba              | 2             |                      | 9999.9900                                           | Dod.        |           |            |
|            | Tabela          | Opis                | 2             |                      | BBBB                                                | Dod.        |           |            |
|            | Tabela          | powiązany<br>proces | 2             |                      | RW/2/3/2018                                         | Dod.        |           |            |
|            | Tabela          | Towar               | 2             |                      | [KLAWIATURA KOMPUTEROWA<br>OWERTY] KI AWIATURA      | Dod.        |           |            |

Podgląd predefiniowanego raportu Historia zmian dokumentu (po uzupełnieniu informacji o id dokumentu)